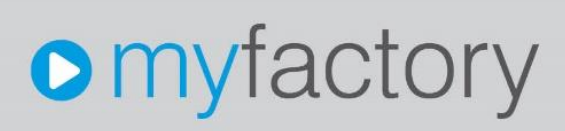

#### Konfigurationscheckliste für das E-Commerce-Angebotsportal

Ohne ausdrückliche schriftliche Erlaubnis dürfen weder das Dokument noch Auszüge daraus mit mechanischen oder elektronischen Mitteln, durch Fotokopieren oder durch irgendeine andere Art und Weise vervielfältigt oder übertragen werden.

Die in den Beispielen verwendeten Firmen und sonstigen Daten sind frei erfunden, evtl. Ähnlichkeiten sind daher rein zufällig.

Diesen Unterlagen liegt der zur Erstellung aktuelle Programmstand zugrunde. Die hier enthaltenen Angaben und Daten können ohne vorherige Ankündigung geändert werden.

Copyright 2021 myfactory International GmbH, München

In diesem Dokument verwendete Soft- und Hardwarebezeichnungen sind überwiegend eingetragene Warenbezeichnungen und unterliegen als solche den gesetzlichen Bestimmungen des Urheberrechtsschutzes.

Die myfactory International GmbH ist bei der Erstellung dieses Dokuments mit großer Sorgfalt vorgegangen. Fehlerfreiheit können wir jedoch nicht garantieren. myfactory International GmbH haftet nicht für sachliche oder drucktechnische Fehler in diesem Dokument. Die Beschreibungen in diesem Handbuch stellen ausdrücklich keine zugesicherte Eigenschaft im Rechtssinne dar. Sollten Sie Korrektur- oder Verbesserungsvorschläge zu diesem Dokument haben, schicken Sie uns diese bitte an unsere E-Mail-Adresse. Wir bedanken uns im Voraus für Ihre Mühe.

Weitere Informationen über die Produkte von myfactory International GmbH finden Sie im Internet unter <u>http://www.myfactory.com</u>.

Version: 1.0 Ersteller: Rainer Schneider

Seite 2 von 17

#### Inhalt

| 1.  | Einleitung                                                            | . 4 |
|-----|-----------------------------------------------------------------------|-----|
| 2.  | Angebotsportal einbinden                                              | . 5 |
| З.  | Portallink in E-Mail-Vorlage erstellen                                | . 8 |
| 4.  | Grundlagenoptionen im Register "Belegausgabe" aktivieren              | 10  |
| 5.  | Anmeldung per URL-Parameter in den Portalgrundlagen erlauben          | 11  |
| 6.  | Checkbox "Anmeldung per URL-Paramter erlauben" bei Adresse/ASP setzen | 12  |
| 7.  | Checkbox "Anzeigen bei System-Login" bei den Portalseiten setzen      | 13  |
| 8.  | Smart Report-Druckvorlage im Layoutdesigner einrichten                | 14  |
| 9.  | Aufgaben und Info-E-Mail im Layoutdesigner konfigurieren              | 15  |
| 10. | Gültigkeitsdauer für das Angebot in den Belegdetails eintragen        | 16  |
| 11. | Checkbox "Angebot per Webportal annehmbar"                            | 17  |

Konfigurationscheckliste für das E-Commerce-Angebotsportal

#### 1. Einleitung

Diese Konfigurationscheckliste ist ein Leitfaden, der Sie bei der Einrichtung des Portals zum Annehmen offener Angebote sowie bei einer möglichen Fehlersuche unterstützen soll. Anhand dieser Checkliste können Sie schnell und präzise nachvollziehen, ob und wo Sie eine Konfigurationseinstellung nachholen müssen.

| Emyfactory Offene Angebote Angenommene Angebote Ab                                                                                                    |                                                                                                    | Abmelden                                                                                                    |
|----------------------------------------------------------------------------------------------------|----------------------------------------------------------------------------------------------------|----------------------------------------------------------------------------------------------------|
| von 2 Q, <u>metary-Standard In 411-8045 Micken     Heimenker Jorgen Schutze     Findemalder 15     152-66 Berlin     Access Last &amp; N/04.000050 </u>                                                                                                    | - + 0 GIOI%IA ~ A ~ 6 9 8                                                                                                    | Angebot AN2100050     Gültig bis einschließlich: 11.08.2021     Velen Dank, dass Sie sich für diese Angebot interesseren Wir werden Ihre Antwort zu diesem Angebot     zertnah bearbeten und freuen uns auf die kunftige Zusammenarbeit!     Falls Sie Rückfragen oder Anderungsmütsche haben, können Sie uns mit diesem Formular geme darüber     informieren. Ein Mitscheter wid sich sofort darum kümmen. |
| AngebatAnzerosobas<br>Randemuserrer<br>Berger<br>Berger<br>Ber | Manchen, 20.07.2021       Linsee USA bit in Transport of Control Control Contro | Anmerkung, Rückfrage oder Änderungswunsch<br>Rückfrage stellen Angebot annehmen Angebot ablehren                                                                                                    |
| powered by S myfactory                                                                                                    |                                                                                                    | Impressum                                                                                                    |

#### 2. Angebotsportal einbinden

Im Bereich "Webportal / Portale" klicken Sie bitte unten links auf die [ Neu ]-Schaltfläche:

| Considering Style Incudes Script Incudes JULIARY ID     Ecclohmung     Statistic     Statistic | evicos                                                                                                    | 1                                                                                                    | Standardsprache                                                                                                    | Deutsch                                                                                                    | v                                                                                                    |
|----------------------------------------------------------------------------------------------------|----------------------------------------------------------------------------------------------------|----------------------------------------------------------------------------------------------------|----------------------------------------------------------------------------------------------------|----------------------------------------------------------------------------------------------------|----------------------------------------------------------------------------------------------------|
| Bezeichnung     Statzeile     Statzeile     Statzeile     Direktname     Pehinselle für "nicht gefunden"     Pehinselle für "Richt gefunden"                                                                                                    |                                                                                                    | ) (                                                                                                    | Standardsprache                                                                                                    | Deutsch                                                                                                    | v                                                                                                    |
| Standard Seitentitel<br>Diriektname<br>Pehireselle für "nicht gefunden"<br>Eaberzeile für "Bezchfürungen felsen"                                                                                                    |                                                                                                    |                                                                                                    | Standardsprache                                                                                                    | Deutsch                                                                                                    | ~                                                                                                    |
| Standard Seitentitel<br>Direktiname<br>Preherselle für "nicht gefunden"<br>Enbiereile für "nicht gefunden"                                                                                                    |                                                                                                    |                                                                                                    |                                                                                                    |                                                                                                    |                                                                                                    |
| Direktname     Fehlerseite für "nicht gefunden"     Fehlerseite für "Rerachtigungen fehlen"                                                                                                    |                                                                                                    |                                                                                                    |                                                                                                    |                                                                                                    |                                                                                                    |
| Fehlerseite für "nicht gefunden"                                                                                                    |                                                                                                    |                                                                                                    | Zugriffsprotokollierung                                                                                                    |                                                                                                    |                                                                                                    |
| Feblerseite für "Berechtinungen feblen"                                                                                                    |                                                                                                    | 1                                                                                                    | Zeit bei Verlassen einer Seite protokollieren                                                                                                    |                                                                                                    |                                                                                                    |
|                                                                                                    |                                                                                                    | !                                                                                                    | Portal Inaktiv-Selle                                                                                                    |                                                                                                    |                                                                                                    |
| Anderung von systemgenerierten Kennwörtern erzwingen                                                                                                    |                                                                                                    |                                                                                                    | Seite für "Kennwort ändern"                                                                                                    |                                                                                                    |                                                                                                    |
| Keine Cookies verwenden                                                                                                    |                                                                                                    |                                                                                                    |                                                                                                    |                                                                                                    |                                                                                                    |
| Feste Artikeldetail-Seite                                                                                                    |                                                                                                    | 1                                                                                                    | Ganze Katalog Hierarchie im Direktnamen des Artikels                                                                                                    |                                                                                                    |                                                                                                    |
| Bei Aufruf via Artikeldirektnamen auch Katalog-ID setzen                                                                                                    | 0                                                                                                    |                                                                                                    | Unterstützung mehrerer Artikel-Detailseiten                                                                                                    | D                                                                                                    |                                                                                                    |
| Suchanfrage in URL einbinden                                                                                                    | Nicht verwenden                                                                                                    | •                                                                                                    | Suchmethode                                                                                                    | Und-Verknüpfung                                                                                                    | ~                                                                                                    |
| Standard Webshop                                                                                                    |                                                                                                    | 1                                                                                                    |                                                                                                    |                                                                                                    |                                                                                                    |
| Ausgabeformat                                                                                                    | HTML 5                                                                                                    | ~                                                                                                    | HTML Tag für Bezeichnungen                                                                                                    |                                                                                                    | ~                                                                                                    |
| Individuelle URL für Links                                                                                                    |                                                                                                    |                                                                                                    | Individuelle URL für SSL-Links                                                                                                    |                                                                                                    |                                                                                                    |
| Bei falscher Domain umleiten                                                                                                    |                                                                                                    |                                                                                                    | Überflüssige URL-Segmente (IIS: URL-Rewrite)                                                                                                    |                                                                                                    |                                                                                                    |
| Absolute Links verwenden                                                                                                    | 0                                                                                                    |                                                                                                    | Abweichender Zeichensatz                                                                                                    |                                                                                                    |                                                                                                    |
| Platzhalter bei Eingabefeldern via JS erlauben                                                                                                    | 0                                                                                                    |                                                                                                    | Erweiterte Artikel / Katalogfreigaben prüfen                                                                                                    | 0                                                                                                    |                                                                                                    |
| Metatag 'language' automatisch hinzufügen                                                                                                    |                                                                                                    |                                                                                                    | Anmeldung per URL-Parameter erlauben                                                                                                    | Nie                                                                                                    | ~                                                                                                    |
| CSS Dateien per Timer-Service komprimieren                                                                                                    |                                                                                                    |                                                                                                    | CSS Dateien komprimieren                                                                                                    | CSS Ersetzungen                                                                                                    |                                                                                                    |
| HTML-Tag Zusatz (z.B. CSS-Klassen und Attribute)                                                                                                    |                                                                                                    |                                                                                                    |                                                                                                    |                                                                                                    |                                                                                                    |
|                                                                                                    |                                                                                                    |                                                                                                    |                                                                                                    |                                                                                                    |                                                                                                    |
| Individueller Text vor dem Header                                                                                                    |                                                                                                    |                                                                                                    |                                                                                                    |                                                                                                    | /                                                                                                    |
| Individueller HTML-Header-Text 1                                                                                                    |                                                                                                    |                                                                                                    |                                                                                                    |                                                                                                    |                                                                                                    |
| Individueller HTML-Header-Text 2                                                                                                    |                                                                                                    |                                                                                                    |                                                                                                    |                                                                                                    |                                                                                                    |
| Individueller HTML-Header-Text 2                                                                                                    |                                                                                                    |                                                                                                    |                                                                                                    |                                                                                                    |                                                                                                    |
|                                                                                                    | Be Auror is Antibetietkinnen auch Kataioj-D latzen<br>Suchanfrage in URL enziehoen<br>Stander Urkelinto<br>Auggebermat<br>Individuelle URL für Lihls<br>Be Tatriche Domain unteilen<br>Absolute Links verwenden<br>Metalog Tanguage aufomatisch hiszufügen<br>CSS Dateen per Timer-Service komptimieren<br>HTML-Tag Zunatz (z.B. CSS-Klassen und Attribute)<br>Individueller HTML-Header-Toot 1<br>Individueller HTML-Header-Toot 2 | Ere Jury via Artikeleiskamen auch Katelog-D setzen     Standard Wreishop     Standard Wreishop     Ausgaderformat     Medit vervenden     Ausgaderformat     Medit vervenden     Ausgaderformat     Medit vervenden     Medit vervenden     Medit | Er Jund via Anteidenkannen such Katalog-ID setzen Standarde II vir Le Genotein Standard Virbahop  Ausgabernat Hitti vermenden II titte C Ausgabernat Bei discher Consein unteilen Absolut Linis vermenden Hittig Insylvage automaterin hindungen CSS Dalees per Timer-Service komprimeren Hittilute Individueller HTML-Header-Ted 2 | Be Jury dia Artisaderikhannan such Katologub setzen     Image Standarde Name Katologub setzen     Ustermatuzung mehrerer Artike-Detailseten       Standard Webshop     Image Standard Webshop     Image Standard Webshop     Image Standard Webshop       Ausgabernant     Image Standard Webshop     Image Standard Webshop     Image Standard Webshop       Ausgabernant     Image Standard Webshop     Image Standard Webshop     Image Standard Webshop       Ausgabernant     Image Standard Webshop     Image Standard Webshop     Image Standard Webshop       Be Introduction Standard Standard     Image Standard Webshop     Image Standard Webshop     Image Standard Webshop       Be Introduction Standard Standard     Image Standard Standard Sta | Be Jund via Aktalopietberm auch Kalopietberm     Imini in the interview Aktalopietberm     Imini interview Aktalopietberm       Schankage IV (Leinkolden)     Imini interview Aktalopietberm     Schankage IV (Leinkolden)       Ausgabernall     Imini interview Aktalopietberm     Schankage IV (Leinkolden)       Ausgabernall     Imini interview Aktalopietberm     Schankage IV (Leinkolden)       Bei Hischer Doman unleiten     Oberfühzige URI-Segnende (LIS: URI-Rewrite)     Imini interview Aktalopietberm       Ausgaberten unleiten     Oberfühzige URI-Segnende (LIS: URI-Rewrite)     Imini interview Aktalopietberm       Ausgaberten unleiten     Oberfühzige URI-Segnende (LIS: URI-Rewrite)     Imini interview Aktalopietberm       Ausgaberten unleiten     Oberfühzige URI-Segnende (LIS: URI-Rewrite)     Imini interview Aktalopietberm       Ausgaberten unleiten     Oberfühzige URI-Segnende (LIS: URI-Rewrite)     Imini interview Aktalopietberm       Mathatig Tanguage' automatisch braufulgen     Oberfühzige priliten     Imini interview Aktalopietberm       Mathatig Tanguage' automatisch braufulgen     Oberfühzige priliten     Imini interview Aktalopietberm       Mathatig Tanguage' automatisch braufulgen     Oberfühzige URI-Standpresende priliten     Imini interview Aktalopietberm       Mathatig Tanguage' automatisch braufulgen     Imini interview Aktalopietberm     Imini interview Aktalopietberm       Mathatig Tanguage' automatisch braufulgen     Imini interview Aktalopietberm     I |

Anschließend wählen Sie im Dialogfenster "Neues Portal erstellen" das Template "Offene Angebote (bootstrap)" aus und klicken auf [OK].

Konfigurationscheckliste für das E-Commerce-Angebotsportal

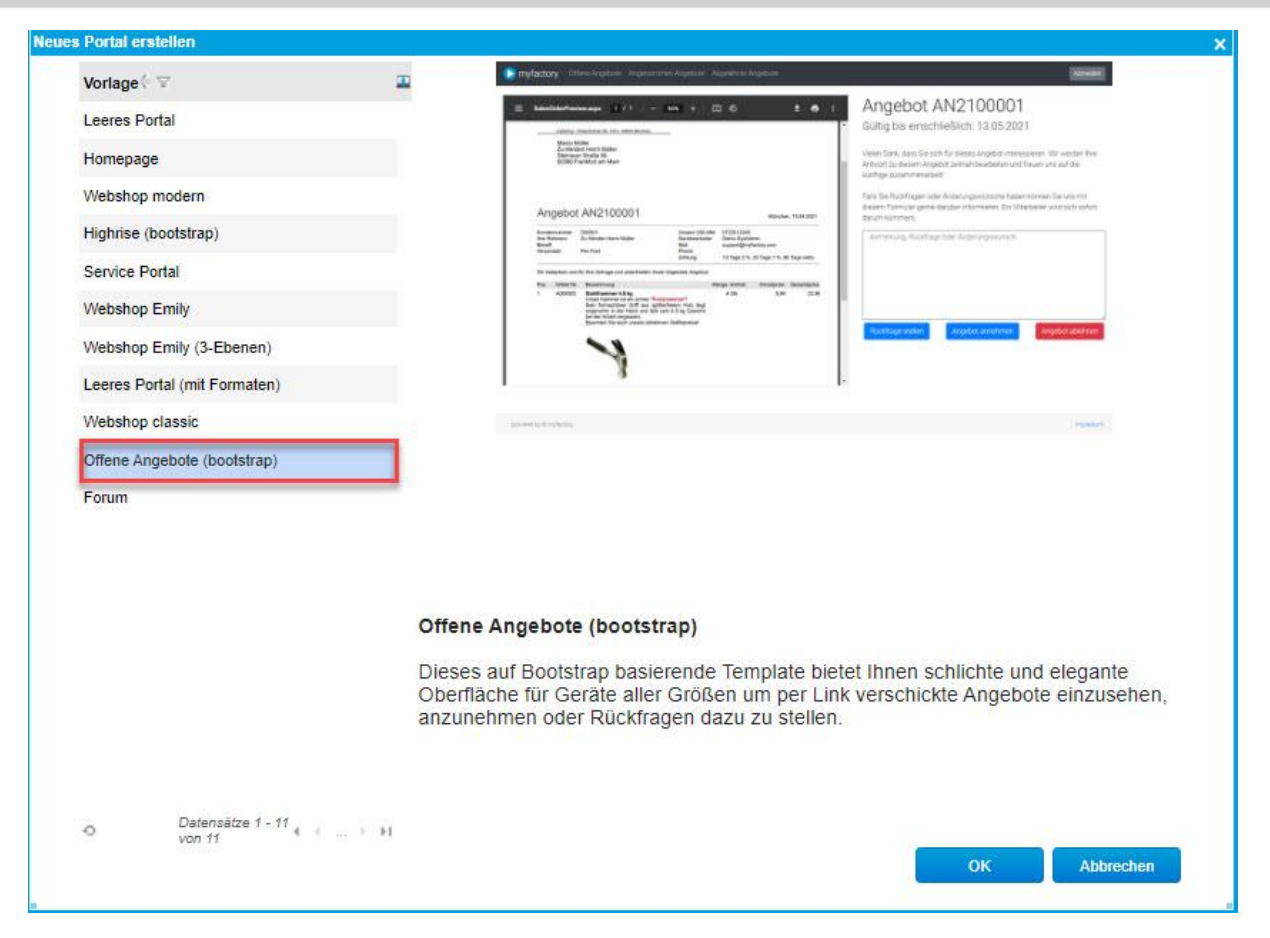

Das Angebotsportal wird nun generiert und in Ihren E-Commerce-Bereich bei den Portalen eingebunden:

#### Konfigurationscheckliste für das E-Commerce-Angebotsportal

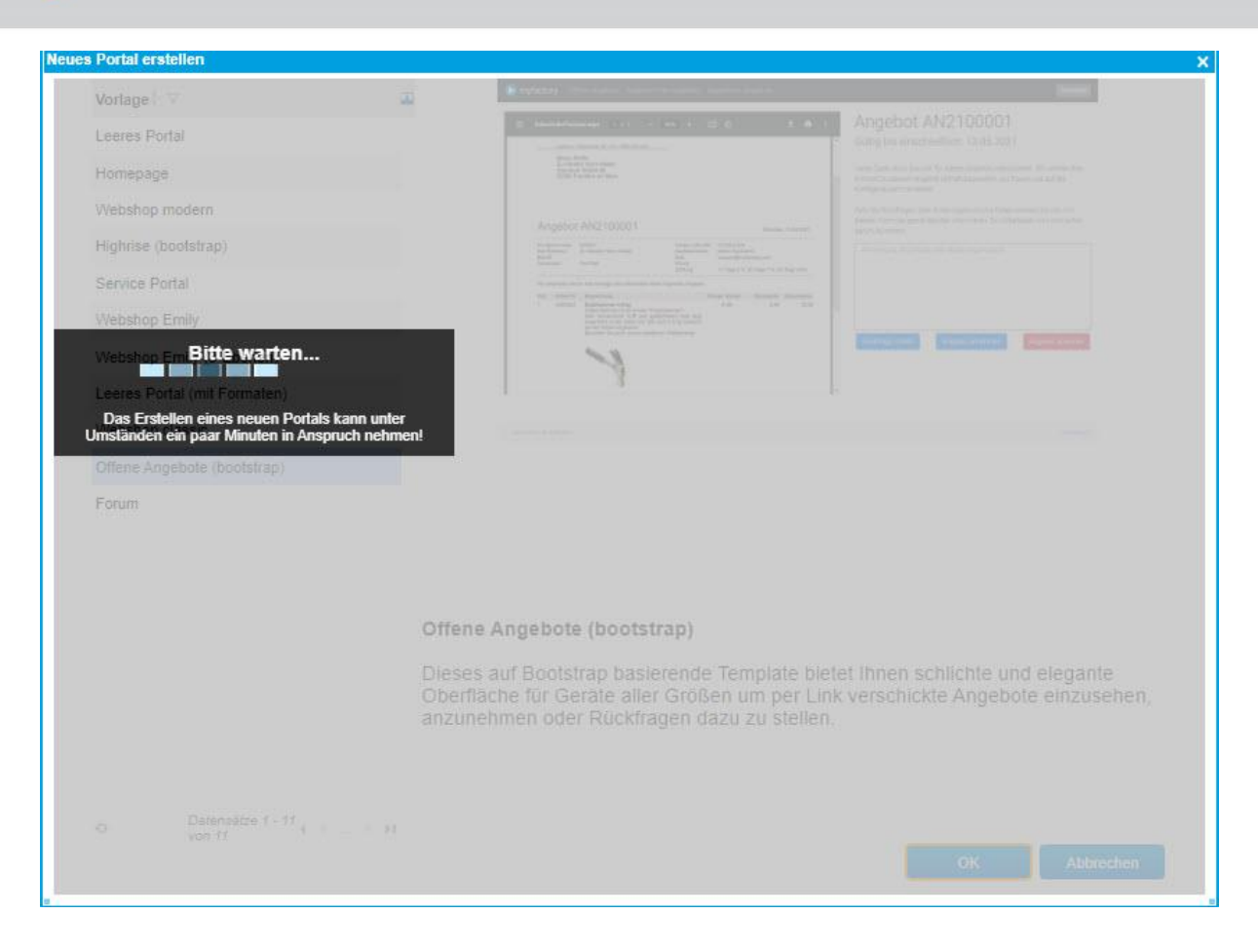

#### 3. Portallink in E-Mail-Vorlage erstellen

Essenziell für die Verwendung des Angebotsportals durch den Kunden ist der Link zu den von Ihnen erstellten und an den Kunden versendeten Angeboten. Dazu navigieren Sie zu dem Bereich "Kommunikation / Grundlagen / E-Mails / Vorlagen / Register Text". Dort betätigen Sie die [Text]-Schaltfläche zum Öffnen des Texteditors:

| Vorlagen             |                                                                                                    |                                          | - 0  |
|----------------------|----------------------------------------------------------------------------------------------------|------------------------------------------|------|
| Filter/Suche         | Erweiterte Suche                                                                                                    | Ansicht: Kurzbezeichnung 💙 🔲 🔳 Einstellu | ngen |
| • T <sub>2</sub>     |                                                                                                    |                                          |      |
| Kurzbezeichnung (    | Bezeichnung 🗄 🙄                                                                                                    | Eigentümer (* 🖓                          | -    |
| Abwesenh. neutral    | Abvesenheitsnotiz neutral                                                                                                |                                          |      |
| Abwesenh. pers.      | Abwesenheitsnotz persönlich                                                                                              |                                          |      |
| Angebot              | Anschreiben bei Angebot                                                                                                  |                                          |      |
| Anrede               | Vorlage mil Anrede                                                                                                    |                                          |      |
| Bestellung           | Bestellung                                                                                                    |                                          |      |
| Hausmesse            | Einladung Hausmesse                                                                                                    |                                          |      |
| Kontaktanfrage       | Kontaktanfrage                                                                                                    |                                          |      |
| Nevisletter          | Newsletter                                                                                                    |                                          |      |
| Newsletter Anmeldung | Newsletter Anmeldung (Double-Opt-In)                                                                                     |                                          |      |
| Passwort anfordern   | Passwort anfordern                                                                                                    |                                          |      |
| Portallink           | Beispiel Serien-E-Mail mit Portallink                                                                                    |                                          |      |
| Produktiaunch        | Produktlaunch Armbanduhr                                                                                                 |                                          |      |
| Sequenz NK 1         | E-Mail Sequenz Neukunden 1                                                                                               |                                          |      |
| Sequenz NK 3         | E-Mail Sequenz Neukunden 3                                                                                               |                                          |      |
| Sequenz NK 5         | E-Mail Sequenz Neukunden 5                                                                                               |                                          |      |
| Signatur             | Signatur für alle                                                                                                    |                                          | U    |
| Support Eingang      | Eingangsbestätigung                                                                                                    |                                          |      |
| ⊙ éè e® Datensatz    | e 1 - 19 von 19                                                                                                    | H ( )                                    | 91   |
| Neu                  | Speichern                                                                                                    |                                          |      |
| Grundlagen Konta     | at Text Dokumente Empfanger                                                                                              |                                          |      |
| Sprache              |                                                                                                    | Deutsch 🗸                                |      |
| Betreff              |                                                                                                    | Ihr Angebot                              |      |
| Text                 | \$Ansprechpartner-Briefanrede\$,                                                                                         |                                          |      |
| HTM                  | Hiermit unterbreiten wir Ihnen für die Kundennummer SCustomerNumberS folgendes Angebot. Für weitere Fragen stehen wir ge | erne zur Verfügung.                      |      |
|                      | Dies ist Ihr Link zu einem wunderbaren Angebot.                                                                          |                                          |      |
|                      |                                                                                                    |                                          |      |
|                      |                                                                                                    |                                          |      |
|                      |                                                                                                    | Speichern Schlie                         | Ben  |

Im Texteditor klicken Sie auf das Icon "Beleg-Link einfügen / editieren":

| Deutsch                                                                                                    |    | ×            |
|----------------------------------------------------------------------------------------------------|----|--------------|
| D B. ⊕ X B 6 A B 5 C S 8 Ø 8 8 8                                                                                                    |    |              |
| B <i>I</i> <u>U</u> aix x; x'   ∦ ∏ Ξ   ∈ ∈   9   ≡ = = = = ⊕ 9 ▶ ω ≡ ≒ Ω                                                                                                    |    |              |
| Stil • Normal (DIV) • Schriftart • Größe • 🛕 • 🐲 🎧 💷 myfactory Platzhalter •                                                                                                    |    |              |
| SAnsprechpartner-BriefanredeS,<br>Hiermit unterbreiten wir Innen für die Kundennummer SCustomerNumberS folgendes Angebot. Für weitere Fragen stehen wir gerne zur Verfügung.<br>Dies ist Ihr Link zu einem wunderbaren Angebot. |    |              |
|                                                                                                    | ок | Abbrechen    |
|                                                                                                    |    | A DD/ COMPLE |

Vergeben Sie anschließend eine Link-Bezeichnung, die in der Beleg-E-Mail angezeigt werden soll. Wählen Sie dann das "OrderAccept"-Portal aus und selektieren Sie die Portalseite "Angebot". Klicken Sie nun noch auf [ OK ].

Konfigurationscheckliste für das E-Commerce-Angebotsportal

| Beleg-Link bearbeiten |                                                 | ×            |
|-----------------------|-------------------------------------------------|--------------|
| Bezeichnung Beleg     | Dies ist Ihr Link zu einem wunderbaren Angebot. |              |
| Portal                | OrderAccept                                     | ~            |
| Seite                 | Angebot                                         |              |
|                       |                                                 |              |
|                       |                                                 |              |
|                       |                                                 |              |
|                       |                                                 |              |
|                       |                                                 |              |
|                       |                                                 |              |
|                       |                                                 |              |
|                       |                                                 |              |
|                       |                                                 |              |
|                       |                                                 |              |
|                       |                                                 | OK Abbrechen |

#### 4. Grundlagenoptionen im Register "Belegausgabe" aktivieren

Unter "Administration / Grundlagen / Register Belegausgabe" sind noch die zwei Checkboxen **"Portallink zu Angebot mit Parameter für auto. Anmeldung am Portal"** und **"Option bei Adresse/ ASP 'Portal Login per URL erlauben' automatisch setzen**" zu aktivieren.

| Algemen Belegverateblung Verlauf Eiskauf Belegsergebe Druck Stammodaten St.<br>Adresszele myfactory-5-150 prog<br>Poston des Lopos rechts<br>Deenschrift far aber Auftraggeber<br>Deenschrift far zum Auftraggeber<br>Deenschrift far zum Auftraggeber<br>Verschaft for Zumchensumme<br>Druckter (IV EU-Lieferungen<br>Zufschensumme<br>Druckter (IV EU-Lieferungen | the Geo-Daten Kontataratage Resourcen Social er Sir 141 - 00445 Manchen Uberschrift für abv. Lieferanschrift Abweichender Teil für Picktagen Abweichender Teil für Picktagen Abweichender Teil für Picktagen | ×                      |
|----------------------------------------------------------------------------------------------------|----------------------------------------------------------------------------------------------------|------------------------|
| Adresszele myfactory-Rosenbern<br>Firmerlaga myfactoryS-150 grag<br>Position des Logos rechts<br>Oberschrift für abv. Rofnungsanschrift<br>Abweichender Text für Zagit MuSL*<br>Verschalig für Zuischensumme<br>Dusdard für ZULLieferungen Einergenemschrift<br>Zahlungsted Zahlung erfolgt über                                                                    | er Str. 141 - 00645 München<br>Überschrift für abw. Lieferanschrift<br>Abweichender Text für<br>Abweichender Text für "incl. MurSt."<br>Verschlagt für Gruppential                                           | ×                      |
| Pimeriogo mytotory53-150 prog<br>Postion des Lopos rechts<br>Deenschrift alse Aufträgsbeit<br>Abwichender Tiot für 1228 MuSL*<br>Verschaft für Zusichensumme<br>Dirukden til EU-Lieferungen<br>Dirukden til EU-Lieferungen<br>Zuhängsted<br>Zahlungsted                                                                                                    | Überschrift für abwr. Lieferanschrift<br>Abweichender Text für Rückfragen<br>Abweichender Text für "Rückfragen<br>Verschrag für Gruppentiel                                                                  | ×                      |
| Position des Logos rechts<br>Deschoft für allur Aufräggeber<br>Überschrift für allur Aufräggeber<br>Überschrift für allur Rechnungsanschrift<br>Ausrichtenstrumt<br>Verschligt für Zillschensumme<br>Drucktert für EU-Lieferungen<br>Drucktert für EU-Lieferungen<br>Entergenemischaftlit<br>Zahlungstect                                                           | Überschrift für abw. Lieferanschrift<br>Abweicherder Tein für Für Albungen<br>Abweicherder Tein für "mcl. MurSt."<br>Verschag für Grupppentiel                                                               | ×                      |
| Deschaft für Jahr Auftageber<br>Deschaft für Jahr Rechnungsanschrift<br>Abweichender Text für Tagi MeSt*<br>Verschag für Zulschensumme<br>Duckder für ZUL-bierungen<br>Zuhlschensumme<br>Zuhlschart EU-Lieferungen<br>Zahlungsted                                                                                                    | Überschrift für abw. Lieferanschrift<br>Abweichender Teic für Picklösigen<br>Abweichender Tein für "incl. MurSt *<br>Verschliegt für Gruppentinkl                                                            |                        |
| Uberschrift für dav Anflaggeber<br>Deschrift für dav Rohmigsanschrift<br>Abweichender Teot für "Zogi MuSt"<br>Verschligt für Zusichensumme<br>Drucklart II: EU-Lieferugen<br>Zuhangsteck<br>Zahlungsteck                                                                                                    | Uberschift für Jahr Lieferenschift<br>Abweichender Tent für Rückfragen<br>Abweichender Tent für "ins MurSt"<br>Vorschrag für Gruppentel                                                                      |                        |
| Uberschrift für Jahr. Rechnungsanschrift<br>Abweichender Text für "2zgl MuSt"<br>Vorschlag für Zvlischensumme<br>Ducktaft: für Zvlischensumme<br>Innergemeinschaftli<br>Zahlungsfort                                                                                                    | Abweichender Text für Rüchtagen<br>Abweichender Text für "Incl. MirSt."<br>Verschigt für Grappentfel                                                                                                    |                        |
| Abweichender Text III "zur MinSt" Verschag für Zulschenstumme Durdant für EU-Lieferungen Zahlungstead Zahlungstead Zahlungstead Zahlung eftigt über                                                                                                    | Abweichender Text für "incl. MwSt."<br>Vorschlag für Gruppentitel                                                                                                    |                        |
| Verschlag für Zwischensumme Zwischensumme<br>Drucktext für EU-Lieferungen Innergemeinschaftlic<br>Zahlungstext Zahlung erfolgt über                                                                                                    | Vorschlag für Gruppentitel                                                                                                    |                        |
| Drucktext für EU-Lieferungen Innetgemeinschaftlic<br>Zahlungstext Zahlung erfolgt über                                                                                                    |                                                                                                    | Gruppe                 |
| Zahlungstext Zahlung erfolgt über                                                                                                    | he Lieferungen sind laut §6a UStG steuerfrei.                                                                                                    |                        |
|                                                                                                    | Nettozahlung bei gleicher Frist ausblenden                                                                                                    | D                      |
| Text für 0 Tage Zahlungsziel Zahlbar sofort ohne                                                                                                    | Nozug Text für 0 Tage bei Skonto                                                                                                    |                        |
| Präfz für Charpen Charpe                                                                                                    | Präfix für Chamenverfallsdahum                                                                                                    | Verfallerfallerer.     |
| Drucktert für Betreff                                                                                                    |                                                                                                    | POLICIPALITY .         |
| Text für Arlikelnummer des Kunden                                                                                                    | Text für Bestellnummer des Lieferanten                                                                                                    |                        |
| Individueller Referenziext                                                                                                    |                                                                                                    |                        |
|                                                                                                    |                                                                                                    |                        |
| Umrechnung zu Basiseinheit anzeigen                                                                                                    | Stucklistenbestandteile mit Basis 1 anzeigen                                                                                                    | U                      |
| Ansprechnadger in Rechnungsanschriftsblock ausbienden                                                                                                    | änsorechnartner in allen änschriftshinden ausblenden                                                                                                    | D                      |
| Anrede in Anschriftsblöcken anzeigen                                                                                                    | Stücklistenbestandteile nicht anzeigen                                                                                                    |                        |
| Zahlungskonditionen nicht einrücken                                                                                                    | Zahlungskonditionsbeträge linksbündig                                                                                                    |                        |
| Postleitzahl und Ort direkt verbinden                                                                                                    | Unterbaugruppen nicht fett darstellen                                                                                                    | D                      |
| Adressblöcke automatisch verbreitern                                                                                                    | Steuerzeilen ausblenden, wenn Gesamtbeleg steuerfrei ist                                                                                                    | D                      |
| Variantenübersetzung einzeln pro Dimension                                                                                                    | Variantensortierung                                                                                                    | Nach Anlage 🗸 🗸        |
| Dokumente bei VK-Belegdruck öffnen                                                                                                    | Trennzeichen für Seriennummern                                                                                                    | Semikolon 👻            |
| Elektronische Rechnung XML-Datei im PDF einbetten                                                                                                    | Elektronische Rechnung Datenformat                                                                                                    | ZUGFeRD 2.1 (EXTENDED) |
| Dokumente in XRechnung einbinden                                                                                                    | XRechnung Dateiname                                                                                                    |                        |
| XRechnung: Sonstige rechtliche Informationen des Verkäufers                                                                                                    |                                                                                                    |                        |
| Portallink zu Angebot mit Parameter für auto. Anmeldung am Portal 🛛 🗹                                                                                                    | Option bei Adresse/ ASP 'Portal Login per URL erlauben' automatisch                                                                                                    | n setzen 🛛             |

#### 5. Anmeldung per URL-Parameter in den Portalgrundlagen erlauben

Unter "Webportal / Portale" setzen Sie für das "Order-Accept"-Portal die Auswahlliste "Anmeldung per URL-Parameter erlauben" auf "Immer" oder "Nur für freigegebene Adressen / Ansprechpartner".

|                                                                                                    | Portale                        |                                                                                      |                                                                                                    |                                                                                               |                                                      |                 | -         |
|----------------------------------------------------------------------------------------------------|--------------------------------|--------------------------------------------------------------------------------------|----------------------------------------------------------------------------------------------------|-----------------------------------------------------------------------------------------------|------------------------------------------------------|-----------------|-----------|
| Brieldonin V3         Instruction       Instruction </td <td>Portal ( V</td> <td>Grundlagen Style-Includes Script-Includes JQuery Devices</td> <td></td> <td></td> <td></td> <td></td> <td></td>                                                                                                    | Portal ( V                     | Grundlagen Style-Includes Script-Includes JQuery Devices                             |                                                                                                    |                                                                                               |                                                      |                 |           |
| Brity 2.0     Statutation     Statutation     Data        Brity 2.0     Statutation     Statutation     Data        Brity 2.0     Statutation     Data     Data        Brity 2.0     Data     Data     Data     Data     Data       Brity 2.0     Data     Data     Data     Data     Data     Data       Brity 2.0     Data     Data     Data     Data     Data     Data       Brity 2.0     Data     Data     Data     Data     Data     Data       Brity 2.0     Data     Data     Data     Data     Data     Data       Brity 2.0     Data     Data     Data     Data     Data     Data       Brity 2.0     Data     Data     Dat                                                                                                    | Shop Modern V3.0               | Bezeichnung                                                                          | OrderAccept                                                                                                    |                                                                                               |                                                      |                 |           |
| Endy 124end Zeener (1710) Selvide Teiler   Service Fuld V250 Helesante für "richt gehndend"   Service Fuld V250 Helesante für "richt gehndend"   Service Fuld V250 Helesante für "richt gehndend"   Service Fuld V250 Helesante für "richt gehndend"   Service Fuld V250 Helesante für "richt gehndend"   Nesse Fuld V250 Helesante für "richt gehndend"   Nesse Fuld V250 Helesante für "richt gehndend"   Nesse Fuld V250 Helesante für "richt gehndend"   Nesse Fuld V250 Helesante für "richt gehndend"   Nesse Fuld V250 Helesante für "richt gehndend"   Nesse Fuld V250 Helesante für "richt gehndendend"   Nesse Fuld V250 Helesante für "richt gehndendendendendendendendendendendendenden                                                                                                    | Emily V2.0                     | Startseite                                                                           |                                                                                                    | 1                                                                                             | Standardsprache                                      | Deutsch         | ~         |
| Service Public V2.0         Detektion         Potektion         Detektion         Detektion <thdetektion< th=""></thdetektion<>                                                                                                    | Emily (3-Menü-Ebenen) V1.0     | Standard Seitentitel                                                                 |                                                                                                    |                                                                                               |                                                      |                 |           |
| Instrume         Pathematik Trinds gifundae*         Image: State State S                                          | Service Portal V2.0            | Direktname                                                                           | Portal-wfData-32                                                                                                    |                                                                                               | Zugriffsprotokollierung                              |                 |           |
| Highes 18.10 Petersberg Wild Sight Sight                     |                                | Fehlerseite für "nicht gefunden"                                                     |                                                                                                    |                                                                                               | Zeit bei Verlassen einer Seite protokollieren        |                 |           |
| Needs Parks 19     Noted (not park park park park park park park park                                                                                                    | Highrise 1.0.0                 | Ander wo von sustemanariaden Kannwidern artwinnen                                    |                                                                                                    |                                                                                               | Portal Inaktiv-Seite                                 |                 |           |
| News Pord 19                                                                                                    | Neues Portal 18                | Keine Cookies verwenden                                                              |                                                                                                    |                                                                                               | Sele ful Permiti anden                               |                 |           |
| Highers 1.5.1       Peter Anderskin-Steller       Underskinster finder skalets Steller         Highers 1.5.1       Subkriftiger IVEL meteriken       Subkriftiger IVEL meteriken       Underskinster finderskinster IVEL meteriken         Highers 1.5.2       Ausgele formation       HTML, 15       HTML, 15                                                                                                    | Neues Portal 19                | Freite Auftreitente Freite                                                           |                                                                                                    | 10                                                                                            | Orene Katalan Harmahir in Biralananan dar Katinak    |                 |           |
| Sectore 11 Soldware 11   Soldware 11 Soldware 11   Soldware 11 S                                                                                                    | Highrise 1.0.1                 | Feste Artikeldetal-Seite<br>Bai Aufruf via Artikeldizeldaamen auch Katalon ID aafren |                                                                                                    | U                                                                                             | Ganze Katalog Hierarchie im Direktnamen des Artikels | 0               |           |
| Highers 1.0.1       Estador Viebalop         Highers 1.0.2       Asspteformal         Asspteformal       HTML 5         Asspteformal       HTML 5         Asspteformal       Uberdisage URL 5         Asspteformal       Destinage URL 5         Asspteformal       Excelera Aster 5         Asspteformal       CSS Dates in year 5         CSS Dates may asspte asspte in year 5       CSS Dates may asspte in year 5         Individueter Traduet Destination in year 5       CSS Dates may asspte in year 5         Individueter Traduet Destination in year 5       Individueter Traduet Destination in year 5         Individueter Traduet Destination in year 5       Individueter Traduet Destin year 5         Ind                                                                                                    |                                | Suchanfrage in URL einbinden                                                         | Nicht verwenden                                                                                                    | *                                                                                             | Suchmethode                                          | Und-Verknüp/ung | ~         |
| Highers 10.2       Asspäteformat       INTUL 5       INTUL 5       INTUL 10 (In Decedor Jungen)       INTUL 10 (In Decedor Jungen)         Asspäteformat       Individuel URL VS LL Initia       Individuel URL VS LL Initia       Individuel UR                                                                                                    | Highrise 1.0.1                 | Standard Webshop                                                                     |                                                                                                    | 1                                                                                             |                                                      | -               |           |
| Comerces Schulurg Applet Annelma Edomarces Schulurg Edomarces Schulurg Edomarces Schulur  | Highrise 1.0.2                 | Augusta factored                                                                     | LATER 6                                                                                                    |                                                                                               | UTH Too for Beautyburgers                            |                 |           |
| Argebick Argebierter Ender       Biel finischer Domain unterleten       Diederlössige URL-Segmenter (ISL URL-Resmite)         Onters/scept       Absolde Leis anvendee       Absolde Leis anvendee       Absolde Leis anvendee         Onters/scept       Absolde Leis anvendee       Absolde Leis anvendee       Absolde Leis anvendee       Absolde Leis anvendee         Onters/scept       Absolde Leis anvendee       Absolde Leis anvendee       Absolde Leis anvendee       Immer         Onters/scept       Matchag Stanguage auforsteisch Incruginieren       CSS Dafeen komprimieren       CSS Dafeen komprimieren       CSS Dafeen kompr                                                                                                    | eCommerce-Schulung             | Individuelle URL für Links                                                           | HIML 2                                                                                                    |                                                                                               | Individuelle URL für SSL-Links                       |                 |           |
| Absolute Liefs vervenden Orden/scept Absolute Liefs vervenden Absolute Liefs vervenden CSS Dieter um Absolute Absolute Liefs vervenden CSS Dieter um Absolute Absolute Absolut Absolute Absolute Ab | Annahat Annahanan (EDD) 1.0.1  | Bei falscher Domain umleiten                                                         | 0                                                                                                    |                                                                                               | Überflüssige URL-Segmente (IIS: URL-Rewrite)         |                 |           |
| OnterAccept         Patchaster Haddesminus / Seinuban         Envertient Anter / Kaldidghegage aufonin         Immer           Metadag tanguage aufonatisch inzudigen         Metadag tanguage aufonatisch inzudigen         Immer         CSS Datesen per Tume-Genetic kange/interen         CSS Datesen per Tume-Genetic kange/interen         CSS Datesen per Tume-Genetic kange/intume-Genetic kange/intume-Genetic kange/interence </td <td>Angeber Annenmen (Erdr.) 1.0.1</td> <td>Absolute Links verwenden</td> <td>0</td> <td></td> <td>Abweichender Zeichensatz</td> <td></td> <td></td>                                                                                                    | Angeber Annenmen (Erdr.) 1.0.1 | Absolute Links verwenden                                                             | 0                                                                                                    |                                                                                               | Abweichender Zeichensatz                             |                 |           |
| Metalog language autoratisch hinzufügen     Anmedians geru URL Pranneter strauben     Immer     v       CSS Datien per Time-Sericke kangeminieren     CSS Datien kongeminieren     CSS Einstrungen       HTML-Tig Zuste (z.B. CSS-Klassen und Abtribule)       Indvidueter Seit vor dem Header:       Indvidueter HTML-Header-Text 1       Indvidueter HTML-Header-Text 2       Indvidueter HTML-Header-Text 2                                                                                                    | OrderAccept                    | Platzhalter bei Eingabefeldern via JS erlauben                                       |                                                                                                    |                                                                                               | Erweiterte Artikel / Katalogfreigaben prüfen         | 0               |           |
| CSS Datien primer-Service kampiniteren     CSS Datien kompiniteren     CSS Enetzungen       HTML-Tag Zustiz (2.8. CSS-Klassen und Attribute)     Individueller Sed vor dem Neader.     Individueller Sed vor dem Neader.       Individueller HTML-Header-Tent 1     Individueller HTML-Header-Tent 2     Individueller HTML-Header-Tent 2                                                                                                    |                                | Metatag 'language' automatisch hinzufügen                                            | 0                                                                                                    |                                                                                               | Anmeldung per URL-Parameter erlauben                 | Immer           | ~         |
| HTML-Tag Zusatz (z. B. CSS-Klassen und Abhlude) Indvidueler Tod vor dem Header Indvidueler HTML-Header-Text 1 Indvidueler HTML-Header-Text 2 Indvidueler HTML-Header-Text 2 Indvidueler HT |                                | CSS Dateien per Timer-Service komprimieren                                           |                                                                                                    |                                                                                               | CSS Dateien komprimieren                             | CSS Ersetzungen |           |
| Indvidueler Tott vor dem Header                                                                                                    |                                | HTML-Tag Zusatz (z.B. CSS-Klassen und Attribute)                                     |                                                                                                    |                                                                                               |                                                      |                 |           |
| Individueller HTML-Header-Text 1                                                                                                    |                                | Individueller Text vor dem Header                                                    |                                                                                                    |                                                                                               |                                                      |                 |           |
| Individualier HTML-Header-Text 2                                                                                                    |                                | Individueller HTML-Header-Text 1                                                     | <li><li><li>k rel="preconnect" href="https://fonts<br/>dink.href="https://fonts.googleapis.com/c<br/><meta.http-equiv="x-ua-compatible" conti-<br=""><meta.name="viewport" <="" content="viewport" p=""></meta.name="viewport"></meta.http-equiv="x-ua-compatible"></li></li></li> | gstatic.com"><br>ss2?family=Roboto.wght@1<br>ent="le=edge"><br>device-width, initial-scale=1" | 100.3008display=swap" rel="stylesheet"><br>>         |                 | Ű         |
|                                                                                                    |                                | Individueller HTML-Header-Text 2                                                     |                                                                                                    |                                                                                               |                                                      |                 |           |
|                                                                                                    |                                |                                                                                      |                                                                                                    |                                                                                               |                                                      |                 | li        |
|                                                                                                    |                                |                                                                                      |                                                                                                    |                                                                                               |                                                      |                 |           |
|                                                                                                    |                                |                                                                                      |                                                                                                    |                                                                                               |                                                      |                 |           |
|                                                                                                    |                                | Formate                                                                              |                                                                                                    |                                                                                               |                                                      | Sneicher        | Schließen |

#### 6. Checkbox "Anmeldung per URL-Paramter erlauben" bei Adresse/ASP setzen

Bitte achten Sie darauf, dass bei den Adressen bzw. Ansprechpartnern, die die Beleg-E-Mail mit dem Link zum Angebotsportal erhalten sollen, die Checkbox **"Anmeldung per URL-Parameter erlauben"** gesetzt ist. Diese findet sich entweder unter "Stammdaten / Adressen / Register Portal" oder unter "Stammdaten / Adressen / Register Ansprechpartner / Register Portal". Ist die obige Checkbox **"Option bei Adresse/ ASP 'Portal Login per URL erlauben' automatisch setzen"** aktiviert, dann wird die Option automatisch bei Versenden der Angebots-E-Mail an den Kunden gesetzt. Andernfalls haken Sie die Option pro Adresse / Ansprechpartner bitte manuell an:

| Addressed<br>Telescape<br>Telescape                                                                                                    |                                                                                  |                                                                  |                                                                                                    |                                                                                                    |                                    |
|----------------------------------------------------------------------------------------------------|----------------------------------------------------------------------------------|------------------------------------------------------------------|----------------------------------------------------------------------------------------------------|----------------------------------------------------------------------------------------------------|------------------------------------|
| Interface interface interf                                                                                                    | Iressen                                                                          |                                                                  |                                                                                                    |                                                                                                    |                                    |
| Periad       Periad                                                                                                    | r/Syche: Erweiterte Suche                                                        | Kennzeichen                                                      |                                                                                                    | Ansicht                                                                                               | Adressnummer 💙 🔲 🖬 🔳 Einstellungen |
| Accord beservered<br>Accord beservered<br>Accord beserv                                                                                                    | ressnummer 🖓 Kurzbezeichnung 🖓                                                   |                                                                  |                                                                                                    |                                                                                                    | Privatarir 🗇 😨 Presseverteil 🔳     |
| <pre>store took<br/>store took<br/>store</pre> | 00001 Waagenschmidt                                                              |                                                                  |                                                                                                    |                                                                                                    |                                    |
| <pre>stand is is here<br/>does the stand stand is the stand<br/>does the stand stand is the stand<br/>does the stand stand is the stand is the stan</pre>                                                                                                    | 00002 Meier, Herbert                                                             |                                                                  |                                                                                                    |                                                                                                    | U                                  |
| <pre>konsi kaka kaka<br/>kaka kaka<br/>kaka kaka</pre>                                                                                                    | 00003 Klein, Peter                                                               |                                                                  |                                                                                                    |                                                                                                    |                                    |
| <pre>kinitisk kinitisk kinitis</pre>                                                                                                    | 00004 Hübner & Söhne                                                             |                                                                  |                                                                                                    |                                                                                                    |                                    |
| texts: test:         texts: test:         texts: test:         text::::::::::::::::::::::::::::                                                                                                    | 00005 Müller, Marco, Dr., Frankfurt am Main                                      |                                                                  |                                                                                                    |                                                                                                    | x                                  |
| doom verkerkerererererererererererererererere                                                                                                    | 00006 Schulze, Berlin                                                            |                                                                  |                                                                                                    |                                                                                                    |                                    |
| down wie reader. See rifs<br>a be been see rifs for the mean of the former in the former in the forme                                                                                                    | 30007 Gartencenter Hinterhofer, Vien                                             |                                                                  |                                                                                                    |                                                                                                    |                                    |
| I is because i. So entil to the factor of the context is the context is the co                                                                                                    | 30008 Van der Kerken, Rotterdam                                                  |                                                                  |                                                                                                    |                                                                                                    |                                    |
| Image: Image: Image                                                                                                    | iè s® Detensătre 1 - 50 von 113                                                  |                                                                  |                                                                                                    |                                                                                                    | 14 9 - 91                          |
| Portal 2gang Intended par URL Person<br>Spece schedue<br>Texeword network<br>Specen autoen<br>Texeword network<br>Specen autoen<br>Texeword network<br>Specen autoen<br>Texeword network<br>Specen autoen<br>Texeword network<br>Specen autoen<br>Texeword network<br>Specen autoen<br>Social Datenschutz<br>Zwei-Faktor-<br>Authentfizierung<br>Noch nicht erfasst V<br>Sperer aufheben<br>Forendaten<br>System Kennword isszen<br>System Kennword isszen<br>System Kennword isszen<br>System Kennword isszen<br>System Kennword isszen                                                                                                    | Neu                                                                              | Löschen 🖾 Daten - 🚔 Infor                                        | Kennzeichen Klassifizierung Branchen Notizen/Stichworte Porta J                                                                          | Adressnachweis Historie Social Datenschutz                                                            |                                    |
| Period 2009 and 2000 and 2000                                                                                                    |                                                                                  |                                                                  |                                                                                                    |                                                                                                    |                                    |
| Spers aufladen     Spers aufladen     Spers aufla                                                                                                    | iai zugang                                                                       |                                                                  | Anneoung per ORC-Parameter enaupen                                                                                                    | 2.wei-r actor-Aumenintolerung                                                                         | Noch nicht enasst                  |
| Decitioninguipupe         1 Kode             Angrechpather             Frau Martha Müller             martha.mueller@firma-mueller.exp             Berufliche Daten       Persönliche Daten             Portal Zugang          Sperre aufheben       System Kennwort løschen             Kennwort setzen       System Kennwort løschen                                                                                                    | Sperre aufheben                                                                  |                                                                  | Kennwort setzen                                                                                                    | Kennwort setzen und senden                                                                            |                                    |
|                                                                                                    | I STREAMENT                                                                      |                                                                  | all and in containers reacting                                                                                                    |                                                                                                    |                                    |
| Neurone veiller giftma-mueller giftma-mueller exp Frau Martha Müller martha.mueller@firma-mueller exp Berufliche Daten Persönliche Daten Sonstiges Kennzeichen Portal veitere E-Mail-Adressen Dokumente Zuordnung Social Datenschutz Portal Zugang   Portal Zugang   Sperre aufheben Forendaten System Kennwort setzen System Kennwort setzen in System Kennwort ioschen System Kennwort ioschen                                                                                                    | Berechtigungsgruppe                                                              |                                                                  |                                                                                                    |                                                                                                    | -                                  |
| Ansprechpartner<br>Frau Martha Müller<br>matha.mueller@firma-mueller.exp<br>Berufliche Daten Persönliche Daten Sonstiges Kennzeichen Portal weitere E-Mail-Adressen Dokumente Zuordnung Social Datenschutz<br>Portal Zugang<br>Portal Zugang<br>Sperre aufheben<br>Forendaten<br>System Kennwort setzen<br>System Kennwort setzen<br>System Kennwort isochen                                                                                                    | Kunden                                                                           |                                                                  |                                                                                                    |                                                                                                    | ×                                  |
| Ansprechpartner<br>Frau Martha Müller<br>martha.mueller@firma-mueller.exp<br>Berufliche Daten Persönliche Daten Sonstiges Kennzeichen Portal weitere E-Mail-Adressen Dokumente Zuordnung Social Datenschutz<br>Portal Zugang Portal Zugang Kennzeichen Forendaten<br>Sperre aufheben Forendaten System Kennwort setzen<br>Forendaten System Kennwort isochen                                                                                                    |                                                                                  |                                                                  |                                                                                                    |                                                                                                    |                                    |
| Berufliche Daten       Persönliche Daten       Sonstiges       Kennzeichen       Portal       weitere E-Mail-Adressen       Dokumente       Zuordnung       Social       Datenschutz         Portal Zugang       Immeldung per URL-<br>Parameter erlauben       Immeldung per URL-<br>Parameter erlauben                                                                                                    | sprechpartner                                                                    |                                                                  |                                                                                                    |                                                                                                    |                                    |
| Forendaten System Kennwort löschen                                                                                                    |                                                                                  | artha Müller                                                     |                                                                                                    |                                                                                                    |                                    |
| r breihaden System Kennwort loschen                                                                                                    | Berufliche Daten Persönliche D<br>Portal Zugang                                  | artha Müller<br>Ieller@firma-mueller.exp<br>aten Sonstiges Kennz | ceichen Portal weitere E-Mail-Adressen Dokur<br>Anmeldung per URL-<br>Parameter erlauben 2<br>Kennwort setzen                            | nente Zuordnung Social Datenschutz<br>Zwei-Faktor-<br>Auftentfüzerung<br>Kennvort setzen und sender   | Noch nicht erfasst 🗸               |
|                                                                                                    | Berufliche Daten Persönliche D<br>Portal Zugang                                  | artha Müller<br>veller@firma-mueller.exp<br>aten Sonstiges Kennz | ceichen Portal weitere E-Mail-Adressen Dokur<br>Anmeldung per URL<br>Parameter erlauben<br>Kennwort setzen                               | nente Zuordnung Social Datenschutz<br>Zwei-Faktor.<br>Authentifizierung<br>Kennwort setzen und sender | Noch nicht erfasst 🗸               |
|                                                                                                    | Berufliche Daten Persönliche D<br>Portal Zugang<br>Sperre aufheben<br>Forendaten | artha Müller<br>Ieller@firma-mueller.exp<br>aten Sonstiges Kenna | ceichen Portal weitere E-Mail-Adressen Dokur<br>Anmeldung per URL-<br>Parameter erlauben<br>Kennwort setzen<br>System Kennwort löschen   | nente Zuordnung Social Datenschutz<br>Zwei-Faktor-<br>Aufhentifizierung<br>Kennwort setzen und sender | Noch nicht erfasst 🗸               |
| Berechtigungsgruppe                                                                                                    | Berufliche Daten Persönliche D<br>Portal Zugang<br>Sperre aufheben<br>Forendaten | artha Müller<br>reller@firma-mueller.exp<br>aten Sonstiges Kenna | ceichen Portal weitere E-Mail-Adressen Dokur<br>Anmeldung per URL-<br>Parameter erlauben C<br>Kennwort setzen<br>System Kennwort löschen | nente Zuordnung Social Datenschutz<br>Zwei-Faktor-<br>Authentifizierung<br>Kennwort setzen und sender | Noch nicht erfasst 🗸               |

#### 7. Checkbox "Anzeigen bei System-Login" bei den Portalseiten setzen

Im Bereich "Webportal / Portalseiten" (oder bei den Portalseiten-Details im Layoutdesigner) sollten Sie außerdem mindestens für die Portalseiten "Angebot" und "Home" (sowie bei allen weiteren gewünschten Seiten des Angebotsportals) die Checkbox **"Anzeigen bei System-Login"** aktivieren. Andernfalls erhält der Kunde die Fehlerseite "Sie haben keine Berechtigung für diese Seite".

| Portalseite                                                    |                                   |     |                                 |                            | 20                              |
|----------------------------------------------------------------|-----------------------------------|-----|---------------------------------|----------------------------|---------------------------------|
| Filter/Syche: Erweiterte Suche                                 |                                   |     |                                 | Ansicht: E                 | ezeichnung 👻 🗖 🖬 🗖              |
| Bezeichnung 4 V                                                |                                   |     |                                 | Portal (∈ 🖓                | -                               |
| AGB                                                            |                                   |     |                                 | Emily V2.0                 |                                 |
| AGB's                                                          |                                   |     |                                 | Service Portal V2.0        |                                 |
| Anfrage erfolgreich übermittelt                                |                                   |     |                                 | Service Portal V2.0        |                                 |
| Angebot                                                        |                                   |     |                                 | Angebot Annehmen (ERP) 1.  | 0.1                             |
| Angebot                                                        |                                   |     |                                 | OrderAccept                |                                 |
| Angebote                                                       |                                   |     |                                 | Emily (3-Menü-Ebenen) V1.0 |                                 |
| Angebote                                                       |                                   |     |                                 | Emily V2.0                 |                                 |
| Angebote                                                       |                                   |     |                                 | Shop Modern V3.0           |                                 |
| Angenommene Angebote                                           |                                   |     |                                 | OrderAccept                |                                 |
| Anmeldung                                                      |                                   |     |                                 | Highrise 1.0.2             |                                 |
| O ↔ e <sup>®</sup> Datensätze 1 - 50 von 430                   |                                   |     |                                 |                            | $H^{-} \subseteq = F^{-} H^{-}$ |
| Chundlagen Direktnamen Metateute Berechtigungen Style-Includes | Script-Includes Style Umleitungen | Ta  | Seitentro                       | Standarriseite             | , v                             |
| Seitenttel                                                     | - agreed                          |     | oononyp.                        |                            | 6                               |
| Canonical URL                                                  |                                   |     |                                 |                            |                                 |
| In Menü anzeigen                                               | 0                                 | -   | Intranet-Seite                  | 0                          |                                 |
| Anzeigebedingung                                               |                                   |     | Aktion bei Aufruf aus Menü      |                            | 1                               |
| Übergeordnete Seife                                            | Home                              | 1   | Direktumleitung zu              |                            | 1                               |
| Layout wind geerbt                                             |                                   |     | Inhaltselement bei Vererbung    | divContent                 | 1                               |
| Detail-Protokolteinfrag                                        |                                   | 1   | Seite bei ungütigem Direktnamen |                            |                                 |
| Marketing-Score                                                | 0                                 | - F | Anzeigen bei System-Login       |                            |                                 |
|                                                                |                                   | -   |                                 |                            |                                 |
| Induktiveller UTAH Dender Text                                 |                                   |     |                                 |                            |                                 |
| Individuelles (1) ML-Header-Jex                                |                                   |     |                                 |                            |                                 |
|                                                                |                                   |     |                                 |                            | h                               |
|                                                                |                                   |     |                                 |                            |                                 |
|                                                                |                                   |     |                                 |                            |                                 |
|                                                                |                                   |     |                                 |                            |                                 |
|                                                                |                                   |     |                                 | 5                          | ipsichem Schleßen               |

#### 8. Smart Report-Druckvorlage im Layoutdesigner einrichten

Wechseln Sie nun in den Layoutdesigner, haken Sie dort über dem Elementbaum die Checkbox "Nur favorisierte Elemente anzeigen" an und markieren Sie anschließend das Portalelement "Belegvorschau". Jetzt hinterlegen Sie bei den Elementoptionen auf der rechten Seite eine Smart Report-Druckvorlage, damit der Kunde nach Öffnen des Links eine Vorschau des Angebots sieht.

| Layoutdesigner                |                   |                             |                   |               |                                 |                     |           |                             | 20                                       |
|-------------------------------|-------------------|-----------------------------|-------------------|---------------|---------------------------------|---------------------|-----------|-----------------------------|------------------------------------------|
| Portal OrderAccept            | ,                 | Anzeige                     | 100%              | Aktualisieren | Element Finden (Designer Modus) | Browseransicht      |           | SmartReport<br>Druckvorlage | Standard_Auftrag_                        |
| Seite                         |                   | -                           |                   |               |                                 |                     |           | Element-ID                  | iframePreview                            |
| - Home                        |                   | <ul> <li>myfacto</li> </ul> | ory Offene Angebo |               | ne Angebote Abgelehnte Angebote |                     |           | CSS-Klasse                  | Ba                                       |
| - Angebot                     |                   |                             |                   |               |                                 |                     |           | h-100 w-100 Neue Ki         | asse(n))                                 |
| - Offene Angebote             |                   |                             |                   |               |                                 |                     |           |                             |                                          |
| - Angenommene Angebote        |                   |                             | E                 | Bitte melden  | Sie sich an, um Ihre Angebote   | einsehen zu können. |           |                             |                                          |
| - Abgelehnte Angebote         |                   | U                           |                   |               |                                 |                     |           |                             |                                          |
| - Danke                       |                   |                             |                   |               | E-Mail Roresse                  |                     |           |                             |                                          |
|                               |                   |                             |                   |               | Passwort                        |                     |           |                             |                                          |
| Veu Opinoren                  |                   |                             |                   |               | Login merken                    |                     |           |                             |                                          |
|                               | ~ <u>~</u>        | -                           |                   |               | Appendition                     |                     |           |                             |                                          |
| Element Typ                   |                   | -                           |                   |               | Anneiden                        |                     |           |                             |                                          |
| iframePreview Beleg           | vorschau          |                             |                   |               | Passwort vergessen?             |                     |           |                             |                                          |
| htmlDemoText HTML             | Template          |                             |                   |               |                                 |                     |           |                             |                                          |
| formOfferResponse Formulanneh | men allar Angebot |                             |                   |               |                                 |                     |           |                             |                                          |
|                               |                   |                             |                   |               |                                 |                     |           |                             |                                          |
|                               |                   |                             |                   |               |                                 |                     |           |                             |                                          |
|                               |                   |                             |                   |               |                                 |                     |           |                             |                                          |
|                               |                   |                             |                   |               |                                 |                     |           |                             |                                          |
|                               |                   |                             |                   |               |                                 |                     |           |                             |                                          |
|                               |                   |                             |                   |               |                                 |                     |           |                             |                                          |
|                               |                   |                             |                   |               |                                 |                     |           |                             |                                          |
|                               |                   |                             |                   |               |                                 |                     |           |                             |                                          |
|                               |                   |                             |                   |               |                                 |                     |           |                             |                                          |
|                               |                   |                             |                   |               |                                 |                     |           |                             |                                          |
|                               |                   |                             |                   |               |                                 |                     |           |                             |                                          |
|                               |                   |                             |                   |               |                                 |                     |           |                             |                                          |
|                               |                   |                             |                   |               |                                 |                     |           |                             |                                          |
|                               |                   |                             |                   |               |                                 |                     |           |                             |                                          |
|                               |                   |                             |                   |               |                                 |                     |           |                             |                                          |
|                               |                   |                             |                   |               |                                 |                     |           |                             |                                          |
|                               |                   |                             |                   |               |                                 |                     |           |                             |                                          |
|                               |                   |                             |                   |               |                                 |                     |           |                             |                                          |
| Neu                           | Element-Sets      | powered by 4                | D myfactory       |               |                                 |                     | Impressum |                             |                                          |
|                               |                   |                             |                   |               |                                 |                     |           | Neues Format                | Schließen                                |
|                               |                   |                             |                   |               |                                 |                     |           |                             | - 1. · · · · · · · · · · · · · · · · · · |

#### 9. Aufgaben und Info-E-Mail im Layoutdesigner konfigurieren

Danach prüfen Sie noch die Einstellungen in den Elementoptionen des Portalelements "Formular Angebot annehmen". Hier richten Sie Ihr Augenmerk insbesondere darauf, dass für die Benachrichtigung über das Annehmen bzw. Ablehnen eines Angebots sowie dem Stellen von Rückfragen seitens des Kunden ein Benutzer und/oder ein Aufgabenteam hinterlegt ist. Um sicherzugehen, dass Sie eine solche Information tatsächlich erhalten, können Sie außerdem noch eine E-Mail-Adresse angeben.

| Layoutdesig       | gner             |            |                             |                           |                  |                             |                  |                  |                                                                                | 2 0                  |
|-------------------|------------------|------------|-----------------------------|---------------------------|------------------|-----------------------------|------------------|------------------|--------------------------------------------------------------------------------|----------------------|
| Portal Or         | derAccept        | ¥ .        | Anzeige 100                 | % Y Aktualisieren         | Element Finder   | (Designer Modus)            | Browseransicht   |                  | Text 'Annehmen'                                                                | Angebot annehme      |
| Calta             |                  |            |                             |                           |                  |                             |                  |                  | Text 'Ablehnen'                                                                | Angebot ablehner     |
| Jene              |                  | 0.0        | myfactory o                 | Offene Angebote Angenomme |                  |                             |                  | Abmelden         | Text 'Rückfrage'                                                               | Rückfrage stellen    |
| - Home            |                  | 9          |                             |                           |                  |                             |                  |                  | Zielseite bei Erfolg                                                           | Danke 1              |
| - Angebot         |                  |            |                             |                           |                  |                             |                  |                  | Ablahoan mit Grund                                                             | 2                    |
| - Offene Angebole | (                | -          | AN2100049<br>bis 11.08.2021 | AN2100037<br>bis          | AN2100031<br>bis | AN2100012<br>bis 16.06.2021 | AN2100010<br>bis | AN2100009<br>bis | Angenommen nicht mehr<br>ablehnbar                                             |                      |
| - Angenommene A   | Angebote         |            | 7,51 €                      | 29,75 €                   | 29,75€           | 29,75€                      | 7,51 €           | 29,75 €          | Aufgabe für Benutzer                                                           | Demo SysAdmin        |
| - Abgelehnte Ange | ebote            |            | $\sim$                      | $\sim$                    | $\sim$           | $\sim$                      | $\sim$           | $\sim$           | Aufgabe für Team                                                               | Auftragsbearbeit.    |
| - Danke           |                  | DAR        |                             |                           |                  |                             |                  |                  | Info E-Mail an                                                                 | sales@demo.com       |
|                   |                  |            |                             |                           |                  |                             |                  |                  | Kontakt anlegen                                                                |                      |
| Neu               | Optionen         |            | -                           | -                         |                  |                             |                  |                  | Kontaktoruppe                                                                  | Anfraon              |
|                   | 10               |            |                             |                           |                  |                             |                  |                  | Ergebnis 'Angenommen'                                                          | Auftrag erteitt      |
|                   |                  | v 🔽        |                             |                           |                  |                             |                  |                  | Ergebnis 'Abgelehnt'                                                           | Auftrag abgesagt 🐱   |
| Element           | Тур              | -          | AN2100008                   | AN2100007                 | AN2100005        |                             |                  |                  | Ergebnis 'Rückfrage'                                                           | weitere Kontakte e 🗸 |
| TramePreview      | Belegvorschau    |            | 29,75€                      | 59,51 €                   | 10,44 €          |                             |                  |                  | Element-ID                                                                     | formOfferResponse    |
| htmlDemoText      | HTML-Template    | •E         |                             |                           |                  |                             |                  |                  | CSS-Klasse Formular                                                            | Ra                   |
| The second second | Formular Angebot |            |                             |                           | ( D              |                             |                  |                  | [Neue Klasse(n) ]                                                              |                      |
| ionioner respon   | annehmen         |            |                             |                           |                  |                             |                  |                  | CSS-Klasse Schalflache C<br>[row] [ms-1] [justify-content<br>[Neue Klasse(n) ] | Container Bb         |
|                   |                  |            |                             |                           |                  |                             |                  |                  | CSS-Klasse Btn 'Annehme                                                        | ien' Bb              |
|                   |                  |            |                             |                           |                  |                             |                  |                  | [btn] [btn-primary] [col-xs-1<br>(Neue Klasse(n)]                              | 12 mb-2 offer-button |
|                   |                  |            |                             |                           |                  |                             |                  |                  | CSS-Klasse Btn 'Ablehner                                                       | n' Ba                |
|                   |                  |            |                             |                           |                  |                             |                  |                  | btn btn-danger col-xs-12                                                       | 2 mb-2 offer-button  |
|                   |                  |            |                             |                           |                  |                             |                  |                  | (Neue Klasse(n)                                                                |                      |
|                   |                  |            |                             |                           |                  |                             |                  |                  | CSS-Klasse Btn 'Rückfrag                                                       | je' Bà               |
|                   |                  |            |                             |                           |                  |                             |                  |                  | btn btn-primary col-xs-1<br>Neue Klasse(n)                                     | 2 mb-2 offer-button  |
|                   |                  |            |                             |                           |                  |                             |                  |                  |                                                                                |                      |
| Neu               | Ele              | ement-Sets | powered by © myfactor       | ny .                      |                  |                             |                  | Impressum        |                                                                                |                      |
|                   | _                |            |                             |                           |                  |                             |                  |                  | Neues Format                                                                   | Schließen            |

#### 10. Gültigkeitsdauer für das Angebot in den Belegdetails eintragen

Jetzt können Sie in der Verkaufsbelegerfassung ein Angebot an den Kunden schreiben. Bevor Sie das Angebot verarbeiten, gehen Sie über die Schaltfläche [Beleg] in den Menüpunkt "Details" und hinterlegen im Eingabefeld "Gültig bis" eine gewünschte Gültigkeitsdauer für das Angebot. Dies ist wichtig, damit der Kunde das Angebot auch annehmen oder ablehnen kann:

| urzbezeichnung                 | Müller, Marco, Dr., Frankf | urt am Main - Ir | land                         |                      |    | Gultig bis             | 10.08.2021          |   |
|--------------------------------|----------------------------|------------------|------------------------------|----------------------|----|------------------------|---------------------|---|
| lunschtermin                   |                            |                  | Betriebsstätte               | 1 - Zentrale         | ~  | Referenz               | AN2100049           | 1 |
| efertermin                     | 20.07.2021                 |                  | Liefertermin anzeigen        | 0                    |    | Als Kalenderwoche      | 0                   |   |
| efertermin für AB              |                            |                  | Lieferung erfüllt            |                      |    | Vollständig erfüllt    |                     |   |
| nsprechpartner                 | Müller, Marco              | ~                | Zu Händen Text               | Zu Händen Herm Mülle | er |                        |                     |   |
| ährung                         | EUR                        | v 1              | Währungskurs                 |                      |    |                        |                     |   |
| eiskennzeichen                 | Netto                      | ~                | Sprache                      | Deutsch              | ~  | Zahlungskonditionen    | Einzugsermächtigung | ~ |
| w. Belegpreisliste             |                            | 1                | Abw. Belegrabattliste        |                      | 1  | Abw. Belegrabattgruppe |                     |   |
| ow. OP-Nummer                  |                            |                  | Buchungsdatum                | 20.07.2021           |    | Zahlungsreferenz       |                     |   |
| euergebiet                     | 1 - Inland                 | ~                |                              |                      |    |                        |                     |   |
| J-Land                         |                            | ~                | EU USLID                     | DE123456789          |    | EU Dreiecksgeschäft    | (wie Kunde)         | ~ |
| rsandart                       |                            | ~                | Lieferbedingung              |                      | ~  | Belegherkunft          |                     |   |
| eleggruppe                     |                            | ~                | Verantwortlicher Mitarbeiter |                      | 1  |                        |                     |   |
| ur                             | Rhein-Main                 | ~                | Gebiet                       | West                 | ~  | Supportfall            |                     |   |
| earbeiter                      | Demo SysAdmin              | 1                | Vertreter                    | V00001               | 1  | Fuchs, Frank           |                     |   |
| r Zeichen                      |                            |                  | Ihr Beleg                    |                      |    | Ihr Datum              |                     |   |
| ojekt                          |                            | 1                | Zentralregulierer            |                      | 1  | Valutadatum            |                     |   |
| ostenstelle                    |                            | 1                | Kostenträger                 |                      | 1  | Erlöscode              |                     | ~ |
| ammelrechnungssperre           |                            |                  | Teillieferungen              |                      |    | Zahlungskonto          |                     |   |
| ewicht(kg)                     | 1,00                       |                  | Lager                        |                      | 1  | Sammelrechnungskreis   | (aus Kundenstamm)   | ~ |
| ine Übergabe an Intrastat      |                            |                  | Gerät                        |                      | 1  |                        |                     |   |
| eket Verfolgungsnummer         |                            |                  | Begrenzte Menge (LQ)         |                      |    | Leitweg-ID             |                     |   |
| igebot per Webportal annehmbar |                            |                  |                              |                      |    |                        |                     |   |

#### 11. Checkbox "Angebot per Webportal annehmbar"

Nach dem Eintragen der Gültigkeitsdauer kann das Angebot verarbeitet und über die [ Drucken ]-Schaltfläche per Beleg-E-Mail verschickt werden. Nach dem Versenden rufen Sie bitte erneut das Angebot auf und prüfen in den Belegdetails, ob die Checkbox "Angebot per Webportal annehmbar" gesetzt ist. Dies sollte nach dem Versenden der Beleg-E-Mail an den Kunden automatisch geschehen. Soll der Kunde das Angebot nicht länger sehen dürfen, dann deaktivieren Sie bitte die Checkbox. Der Kunde kann das Angebot dann nicht mehr online im Webportal einsehen:

| urzbezeichnung                                                                                                    | Müller, Marco, Dr., Frankfurt am Main - Inland |            |                              |                       |   | Güttig bis             | 11.08.2021          |      |  |
|----------------------------------------------------------------------------------------------------|------------------------------------------------|------------|------------------------------|-----------------------|---|------------------------|---------------------|------|--|
| Vunschtermin                                                                                                    | Betriebsstätte                                 |            |                              | 1 - Zentrale          | ~ | Referenz               | AN2100048           |      |  |
| iefertermin                                                                                                    | 20.07.2021                                     |            | Liefertermin anzeigen        |                       |   | Als Kalenderwoche      |                     |      |  |
| efertermin für AB                                                                                                    |                                                |            | Lieferung erfüllt            |                       |   | Vollständig erfüllt    |                     |      |  |
| nsprechpartner                                                                                                    | Müller, Marco                                  | •          | Zu Handen Text               | Zu Händen Herm Müller |   |                        |                     |      |  |
| /ährung                                                                                                    | EUR                                            | <b>v</b> 1 | Währungskurs                 | 0.00                  |   |                        |                     |      |  |
| reiskennzeichen                                                                                                    | Netto                                          | ~          | Sprache                      | Deutsch               | ~ | Zahlungskonditionen    | Einzugsermächtigung | × [. |  |
| bw. Belegpreisliste                                                                                                    | Constant -                                     | •          | Abw. Belegrabattliste        |                       |   | Abw. Belegrabattgruppe |                     | 1    |  |
| bw. OP-Nummer                                                                                                    |                                                |            | Buchungsdatum                | 20.07.2021            |   | Zahlungsreferenz       |                     |      |  |
| teuergebiet                                                                                                    | 1 - Inland                                     | ~          |                              |                       |   |                        |                     |      |  |
| U-Land                                                                                                    |                                                | ~          | EU USLID                     | DE123456789           |   | EU Dreiecksgeschäft    | (wie Kunde)         | ~    |  |
| ersandart                                                                                                    |                                                | ~          | Lieferbedingung              |                       | ~ | Belegherkunft          |                     | 1    |  |
| eleggruppe                                                                                                    |                                                | ~          | Verantwortlicher Mitarbeiter |                       |   |                        |                     |      |  |
| bur                                                                                                    | Rhein-Main                                     | ~          | Gebiet                       | West                  | ~ | Supportfall            |                     | 1    |  |
| earbeiter                                                                                                    | Demo SysAdmin                                  | 1          | Vertreter                    | V00001                | 1 | Fuchs, Frank           |                     |      |  |
| nr Zeichen                                                                                                    |                                                |            | Ihr Beleg                    |                       |   | Ihr Datum              |                     |      |  |
| rojekt                                                                                                    |                                                |            | Zentralregulierer            |                       |   | Valutadatum            |                     |      |  |
| ostenstelle                                                                                                    |                                                | 1          | Kostenträger                 |                       | 1 | Erlöscode              |                     | ~    |  |
| ammelrechnungssperre                                                                                                    | 0                                              |            | Teillieferungen              |                       |   | Zahlungskonto          |                     |      |  |
| ewicht(kg)                                                                                                    | 5,00                                           |            | Lager                        |                       | 1 | Sammelrechnungskreis   | (aus Kundenstamm)   | ~    |  |
| eine Übergabe an Intrastat                                                                                                    | 0                                              |            | Gerät                        |                       | • |                        |                     |      |  |
| aket Verfolgungsnummer                                                                                                    |                                                |            | Begrenzte Menge (LQ)         | 0                     |   | Leitweg-ID             |                     |      |  |
| and a second state of a second state of a second |                                                |            |                              |                       |   |                        |                     |      |  |